| CUSTONER<br>SATISFACTION<br>TRANSPORT<br>DISTRIBUTION<br>JUST IN TIME<br>ENTERPRISE<br>INTEGRATION                                                                                                    | Logistics<br>Software<br>nternational | Logistics Sol<br>Supply Chai<br><u>Microsoft</u><br>GOLD CERTIFIED<br>Partner | utions Provider<br>to<br>n Management<br>Mobility Solutions<br>ISV/Software Solutions<br>Business Process and Integration | Suite 9.2, Level 1<br>Zenith Business Centre<br>6 Reliance Drive<br>Tuggerah NSW 2259<br>Australia<br>Tel: +61 2 4351 3500<br>Email: <u>support@lsi.net.au</u><br>Web site: <u>www.lsi.net.au</u><br>ABN: 33 414 337 680 |  |  |  |
|----------------------------------------------------------------------------------------------------|---------------------------------------|-------------------------------------------------------------------------------|----------------------------------------------------------------------------------------------------|----------------------------------------------------------------------------------------------------|--|--|--|
| iSupply software application - release advice - version 9.9.1.1                                                                                                    |                                       |                                                                               |                                                                                                    |                                                                                                    |  |  |  |
| Prerequisites - iSupply       Prerequisites - iSupplyRF         iSupply version 9.8.1.1       Microsoft .NET Compact Framework 3.5         Microsoft .NET Framework 4.0       Microsoft .NET Compact Framework 3.5         Microsoft Report Viewer 2010 SP1       SAP Crystal Reports Runtime Engine for .NET Framework 4         iSupply release and version details       9.9.1.1         Release status:       General release |                                       |                                                                               |                                                                                                    |                                                                                                    |  |  |  |
| Applications released: iSupply, iSupplyWeb, iSupplyRF<br>This release must be installed to the test environment and user acceptance tested before<br>installation to the live environment                                                                                                    |                                       |                                                                               |                                                                                                    |                                                                                                    |  |  |  |
| <u>iSupply version 9.9.1.</u><br>MSI path and name:<br>SQL update scripts:                                                                                                    | <u>1</u> releas<br>http:/<br>DB9-9    | ed 24/06/2016 (<br>//www.lsi.net.au/<br>)-1-1.sql                             | 019888)<br>files/versions/iSupply                                                                                         | y-9-9-1-1.zip                                                                                                    |  |  |  |

Job-no Code Details/remarks

| 019674/11                 | LS            | RF Picking - IBN Despatch Method<br>Modify the IBN despatch method to work with the new picking tables                               |         |  |  |  |
|---------------------------|---------------|----------------------------------------------------------------------------------------------------|---------|--|--|--|
| 019674/12                 | LS            | RF Picking - Stock Enquiry changes<br>Add pick slip number and IBN to the stock enquiry form<br>iSupply                              |         |  |  |  |
| 019885                    | GP            | RF Receiving - variance authorisation<br>Add supervisor authorisation for RF receipt variances<br>iSupply, iSupplyRF                 |         |  |  |  |
| 019887                    | GP            | Stock Category - new masterfile<br>Add a new stock category masterfile<br>iSupply                                                    |         |  |  |  |
| 019890                    | GP            | SAP Despatch Advice Translator - SAP400P<br>Add a new program to convert SAP despatch advice to iSupply Shipment Advice<br>eTS       |         |  |  |  |
| 019891                    | GP            | Shipment Advice Import - CNP400P<br>New fields added per SAP integration requirements<br>iSupply                                     |         |  |  |  |
| 019892                    | GP            | RF Receiving - receive as damaged<br>Add an option to receive products into a Damaged bin location<br>iSupply, iSupplyRF             |         |  |  |  |
| 019893                    | GP            | Workstation Receiving - variance authorisation<br>Add supervisor authorisation to workstation receipt variances<br>iSupply           |         |  |  |  |
| 019895                    | GP            | Create Receiving Group<br>Enhance the Create Receiving Group program<br>iSupply                                                      |         |  |  |  |
| 019896                    | GP            | Order Entry Enquiry - new RF Picking fields<br>Modify Order Entry Enquiry to show pick/pack progress with the new Picking<br>iSupply |         |  |  |  |
| 019897                    | GP            | Shipment Advice Entry/Receipt/Enquiry - expand per SAP requirements<br>Add additional fields required for SAP integration<br>iSupply |         |  |  |  |
| 019904                    | LS            | Warehouse Bin Location<br>Dissallow user editing of bin locations of category User<br>iSupply                                        |         |  |  |  |
|                           |               | Incorporations from fix versions                                                                                                    |         |  |  |  |
|                           |               | From version 9                                                                                                    | .3.2.1  |  |  |  |
| 019674/02                 | LS            | New RF Picking app - Standard Picking Steps<br>Add the forms required for the standard pick/pack path<br>iSupplyRF                   |         |  |  |  |
| 019674/03                 | LS            | New RF Picking app - New IBN<br>Add form to create New IBN during RF Pick/Pack<br>iSupplyRF                                          |         |  |  |  |
| 019674/04                 | LS            | New RF Picking app - Select Pack Unit<br>Add form to select Pack Unit upon New IBN<br>iSupplyRF                                      |         |  |  |  |
|                           |               | From version 9                                                                                                    | .3.3.1  |  |  |  |
| 019674/05                 | LS            | Consingment Entry - Manaul Depatch (Packed IBNs)<br>Modify consignment orders mode to work with stock containers<br>iSupply          |         |  |  |  |
| 019674/06                 | LS            | RF Pick - Prompt for Despatch Bin<br>On completion of a pick capture despatch bin location<br>iSupply                                |         |  |  |  |
|                           |               | From version 9                                                                                                    | .3.4.1  |  |  |  |
| 019674/07                 | LS            | RF Pick/Pack - audit data<br>Capture all RF Pick audit data<br>iSupplyRF                                                             |         |  |  |  |
| 019674/08                 | LS            | RF Pick/Pack - IBN Management<br>Manage add, remove and delete from IBN functions<br>iSupplyRF                                       |         |  |  |  |
| 019674/09                 | LS            | RF Pick/Pack - user bin location<br>Add "User" bin category<br>iSupply                                                               |         |  |  |  |
| 019674/10                 | LS            | User Bin Management<br>Ensure required User bin locations are present on RF login<br>iSupply                                         |         |  |  |  |
| New maintainable settings |               |                                                                                                    |         |  |  |  |
| New mainta                | ainable setti | ngs                                                                                                    |         |  |  |  |
| New mainta<br>Setting     | ainable setti | ngs                                                                                                    | Details |  |  |  |

| Import/export file format changes |             |  |  |  |  |
|-----------------------------------|-------------|--|--|--|--|
| Transaction                       | Data fields |  |  |  |  |
| None                              | None        |  |  |  |  |
| None                              |             |  |  |  |  |

## iSupply install steps for this release when upgrading from iSupply version 9.8.1.1

#### **Preparation**

- 1. Ensure all users are logged out of iSupply and cannot log in.
- 2. Stop the eCS service on the server that runs it.
- 3. Stop any external processes that may access the iSupply database.
- 4. Make a backup copy of the iSupply SQL database.

#### Application server (x86)

- 1. Uninstall the currently installed iSupply Windows version via Control Panel.
- 2. Uninstall the currently installed iSupply eCS Service version via Control Panel.
- 3. Install iSupply Windows 9-9-1-1.msi by running "setup.exe".
- 4. Ensure that the configuration file "C:\Program Files\LSI\iSupply Windows\iSupplyWindows.exe.config" has been updated with the server and database names.
- 5. Install iSupply eCS Service 9-9-1-1.msi by running "setup.exe".
- 6. Ensure that the configuration file "C:\Program Files\LSI\iSupply eCS Service
- \iSupplyeCSService.exe.config" has been updated with the server and database names.

#### Application server (x64)

- 1. Uninstall the currently installed iSupply Windows version via Control Panel.
- 2. Uninstall the currently installed iSupply eCS Service version via Control Panel.
- 3. Install iSupply Windows 9-9-1-1 x64.msi by running "setup.exe".

4. Ensure that the configuration file "C:\Program Files\LSI\iSupply Windows\iSupplyWindows.exe.config" has been updated with the server and database names.

5. Install iSupply eCS Service 9-9-1-1 x64.msi by running "setup.exe".

6. Ensure that the configuration file "C:\Program Files\LSI\iSupply eCS Service

 $\label{eq:service} \end{tabular} iSupplyeCSS ervice.exe.config" has been updated with the server and database names.$ 

- 7. NGEN iSupply Windows
- 7.1. Place the files "ngen.exe" and "NGENiSupplyWindows.bat" into iSupply's installation directory (Default: "C:\Program Files\LSI\iSupply Windows\Client\").
  7.2. Run the NGENiSupplyWindows.bat from command prompt as an Administrator
- 8. NGEN iSupply eCS Service

8.1. Place the files "ngen.exe" and "NGENiSupplyeCSService.bat" into iSupply's installation directory (Default: "C:\Program Files\LSI\iSupply eCS Service\Client\").

8.2. Run the "NGENiSupplyeCSService.bat" from command prompt as an Administrator

## Web server (x86)

1. Uninstall the currently installed iSupply Web Services version via Control Panel.

- 2. Uninstall the currently installed iSupply Web version via Control Panel.
- 3. Install iSupply Web Services 9-9-1-1.msi by running "setup.exe".

4. Ensure that the configuration file "C:\inetpub\wwwroot\iSupplyWebServices\Web.config" has been updated with the server and database names.

5. Install iSupply Web 9-9-1-1.msi by running "setup.exe".

6. Ensure that the configuration file "C:\inetpub\wwwroot\iSupplyWeb\Web.config" has been updated with the URL of the iSupplyWebServices.

## Web server (x64)

1. Uninstall the currently installed iSupply Web Services version via Control Panel.

2. Uninstall the currently installed iSupply Web version via Control Panel.

3. Install iSupply Web Services 9-9-1-1 x64.msi by running "setup.exe".

4. Ensure that the configuration file "C:\inetpub\wwwroot\iSupplyWebServices\Web.config" has been updated with the server and database names.

5. Install iSupply Web 9-9-1-1 x64.msi by running "setup.exe".

6. Ensure that the configuration file "C:\inetpub\wwwroot\iSupplyWeb\Web.config" has been updated with the URL of the iSupplyWebServices.

## Database server

1. Run the following database update script(s) (using SQL Server Management Studio) to update the iSupply database: DB9-9-1-1.sql.

# **Finalisation**

- 1. Test run iSupply.
- 2. Start the eCS service on the server that runs it.
- 3. Start any external processes that may access the iSupply database.
- 4. Allow users to login to iSupply.